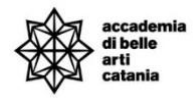

### A.A. 2023-2024

# GUIDA ALL'ISCRIZIONE CONCORSI FORMAZIONE INSEGNATI 30 CFA e 60 CFA

La seguente guida illustra la procedura per effettuare le domande per i corsi relativi all'abilitazione 30 e 60 CFA del bando

### link Bando:

Bando 30/60 CFA Formazione insegnanti

### Sommario

| REGISTRAZIONE AL PORTALE ( per nuovi utenti )        | 2  |
|------------------------------------------------------|----|
| ACCESSO AL PORTALE ( per utenti già registrati )     | 7  |
| DOMANDA DI ISCRIZIONE AL CORSO FORMAZIONE INSEGNANTI | 8  |
| STATO DOMANDE E GRADUATORIE                          | 15 |
| CONTATTI E ASSISTENZA                                | 16 |

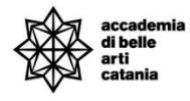

# REGISTRAZIONE AL PORTALE (per nuovi utenti)

Per registrarsi al portale (un utente può avere 1 solo account) bisogna cliccare su Menu > Registrazione

|                | × |
|----------------|---|
| Area Riservata |   |
| Registrazione  |   |
| Login          |   |
| Login con SPID |   |
| Guida          |   |
| Esami          | > |

# Registrazione Web

Le prossime pagine ti guideranno alla registrazione sul nostro sito. Al termine ti verranno comunicati uno username e dovrai sceglierti una password.

| Attività              | Sezione                                      | Info | Stato |
|-----------------------|----------------------------------------------|------|-------|
| A - Registrazione Web |                                              | 6    | X     |
|                       | Codice Fiscale                               | 3    | X     |
|                       | Dati Personali                               | 3    | 6     |
|                       | Inserimento o modifica permesso di soggiorno | 3    | 6     |
|                       | Documento di identità                        | 3    | 6     |
|                       | Indirizzo Residenza                          | 3    | 6     |
|                       | Indirizzo Domicilio                          | 3    | 6     |
|                       | Contatti                                     | 3    | 6     |
|                       | Richiesta consensi                           | 3    | 6     |
|                       | Scelta Password                              | 3    | 6     |
|                       | Riepilogo                                    | 3    | 6     |
|                       | Riepilogo Credenziali                        | •    | A     |

Cliccare su Registrazione web

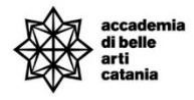

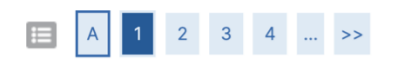

### Codice Fiscale

Digitare il proprio codice fiscale e cliccare su procedi:

| Codice Fiscale                                         |                                                                         |
|--------------------------------------------------------|-------------------------------------------------------------------------|
| Codice Fiscale                                         | RSSMRA80A01F205X                                                        |
| Studente straniero<br>senza Codice<br>Fiscale Italiano | Dichiaro di essere uno studente straniero senza Codice Fiscale Italiano |
| Indietro Avanti                                        |                                                                         |

### Inserire il codice fiscale e cliccare su Avanti

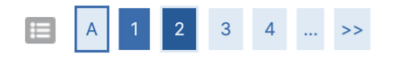

#### Registrazione: Dati personali

In questa pagina viene visualizzato il modulo per l'inserimento o la modifica dei dati personali e del luogo di nascita dell'utente.

| Nome*                       | MARIO            |  |
|-----------------------------|------------------|--|
| Cognome*                    | ROSSI            |  |
| Data Nascita*               | 01/01/1980       |  |
|                             | (gg/MM/yyyy)     |  |
| Sesso*                      | Maschio          |  |
| Prima cittadinanza*         | ITALIA           |  |
| Nazione di nascita*         | ITALIA           |  |
| Provincia di<br>nascita*    | Milano           |  |
| Comune/Città di<br>nascita* | Milano           |  |
| Codico Eiscolo*             | RSSMRA80A01F205X |  |

Inserire i dati personali e cliccare su Avanti

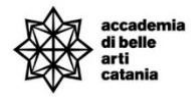

Indietro

Avanti

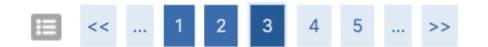

#### Registrazione: Documenti di identità

In questa pagina viene visualizzato il modulo per l'inserimento o la modifica dei dati del documento d'identità

| Documento d'Identita- |                  |   |
|-----------------------|------------------|---|
| Tipo documento*       | Carta Identità   |   |
| Numero*               | AU11223344       |   |
| Rilasciato da         | Comune di Milano |   |
| Data Rilascio*        | 01/03/2019       | Ĩ |
|                       | (gg/mm/aaaa)     |   |
| Data Scadenza         | 01/03/2029       | â |
| Validita+             | (gg/mm/aaaa)     |   |

### Inserire i dati del Documento di identità e cliccare su Avanti

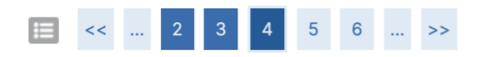

#### Registrazione: Indirizzo di Residenza

In questa pagina viene visualizzato il modulo per l'inserimento o la modifica dell'indirizzo di Residenza dell'utente.

| 651461124                            |                     |
|--------------------------------------|---------------------|
| Nazione*                             | ITALIA              |
| Provincia*                           | Catania             |
|                                      | (se in Italia)      |
| Comune/Città*                        | Catania             |
| CAP*                                 | 95125               |
|                                      | (se in Italia)      |
| Frazione                             |                     |
| Indirizzo*                           | Via Catania         |
|                                      | (via,piazza,strada) |
| N° Civico*                           | 23                  |
| Domicilio coincide<br>con residenza* | ● Si ◯ No           |

Inserire i dati di residenza e cliccare su Avanti

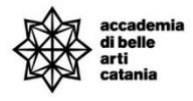

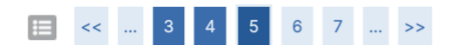

#### Registrazione: Recapito

| - Recapiti           |                                                                                    |  |  |
|----------------------|------------------------------------------------------------------------------------|--|--|
| E-mail*              | E-mail* email@email.com                                                            |  |  |
| Conferma E-mail      | email@email.com                                                                    |  |  |
|                      | (Si prega di confermare la E-mail)                                                 |  |  |
|                      | (pref.internaz numero) se non trovi il prefisso intenazionale scrivilo di seguito: |  |  |
| Pref. Internazionale | +39 ~                                                                              |  |  |
| Pref. Internazionale |                                                                                    |  |  |
|                      | (pref.internaz numero)                                                             |  |  |
| Cellulare            | 3334455666                                                                         |  |  |
|                      | Max 17 caratteri compreso il pre. internaz.(es:+393486767676)                      |  |  |

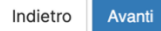

### Inserire i dati di recapito e cliccare su Avanti

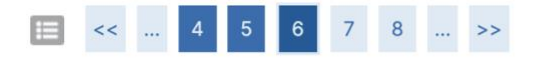

### Modifica Privacy Policy: Riepilogo

In questa pagina viene visualizzato il modulo per l'inserimento o la modifica dell'autorizzazione al trattamento dei dati personali.

| Informativa 678-2016.                                                            |  |
|----------------------------------------------------------------------------------|--|
| Dichiaro di aver ricevuto l'informativa ai sensi dell'articolo n. 679/2016, GDPR |  |
| ● Sì ○ No                                                                        |  |
| Indietro Avanti                                                                  |  |

Dare il consenso sulla privacy policy e cliccare su Avanti

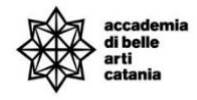

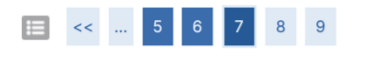

#### Registrazione: Scelta password

In questa pagina è possibile definire la password personale di accesso.

Tutti gli spazi all'inizio e alla fine della password verranno eliminati.

ATTENZIONE: la password inserita deve soddisfare i seguenti requisiti:

- deve essere costituita almeno da 1 caratteri del tipo +-!\$\_?/&
- deve essere costituita almeno da 1 caratteri del tipo 0-9
- deve essere costituita al massimo da 20 caratteri
- deve essere costituita almeno da 8 caratteri
- deve essere costituita almeno da 1 caratteri del tipo A-Za-z
  deve essere costituita al massimo da 0 caratteri del tipo |

| Scelta password |  |
|-----------------|--|
| Password*       |  |
| Conferma        |  |
| password≁       |  |
| Indiates        |  |

### Inserire una password che soddisfi i criteri elencati e cliccare su Avanti

#### Registrazione: Riepilogo Registrazione

In questa pagina sono riepilogate le informazioni inserite nelle precedenti sezioni.

| - 1 | Dati | Personali |  |
|-----|------|-----------|--|
|-----|------|-----------|--|

| Nome                                                                                 | MARIO            |
|--------------------------------------------------------------------------------------|------------------|
| Cognome                                                                              | ROSSI            |
| Sesso                                                                                | Maschio          |
| Data di nascita                                                                      | 01/01/1980       |
| Cittadinanza                                                                         | ITALIA           |
| Nazione di nascita                                                                   | ITALIA           |
| Provincia di nascita                                                                 | Milano (MI)      |
| Comune/Città di nascita                                                              | Milano           |
| Codice Fiscale                                                                       | RSSMRA80A01F205X |
| Nazione                                                                              | ITALIA           |
|                                                                                      |                  |
| Nazione                                                                              | ITALIA           |
| Provincia                                                                            | Catania (CT)     |
| Comune/Città                                                                         | Catania          |
| CAP                                                                                  | 95125            |
| Frazione                                                                             |                  |
| Indirizzo                                                                            | Via Catania      |
| N° Civico                                                                            | 23               |
| Domicilio coincide con residenza                                                     | Si               |
| <u>Modifica Dati di Residenza</u> Utilizza il link per modificare i Dati<br>Recapiti | di Residenza     |
|                                                                                      |                  |
| Email                                                                                | email@email.com  |
| Cellulare                                                                            | +39 3334455666   |

Modifica Recapiti Utilizza il link per modificare i Recapiti

| Indietro | Conferma |
|----------|----------|
|          |          |

Verificare tutti i dati inseriti e cliccare su Conferma

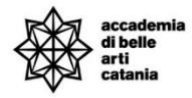

# ACCESSO AL PORTALE (per utenti già registrati)

Si può effettuare l'accesso al portale collegandosi alla home del portale Cineca Esse3 dal seguente link <u>https://abact.esse3.cineca.it/Root.do</u>

- L'utente già con un account può effettuare l'accesso cliccando su:
  - Menu > Login (oppure)
  - Menu > Login con SPID

|                                                      | Area riservata<br>Per accedere a questo servizio devi autenticarti<br>Stai accedendo a sp-esse3-abact-prod.cineca.it |                                                                                   |  |  |
|------------------------------------------------------|----------------------------------------------------------------------------------------------------|-----------------------------------------------------------------------------------|--|--|
| Alta Formazione<br>Atistica, Musicale<br>e coreutica | Ente Accademia di Belle Art * Nome utente m.rossi Password                                                           | SPID CIE<br>Hai dimenticato la<br>password?<br>Hai dimenticato il nome<br>utente? |  |  |

In caso di password e/o nome utente dimenticato si possono utilizzare le funzioni "Hai dimenticato la password?" e "Hai dimenticato il nome utente".

Bisogna inserire l'email che è stata utilizzata in fase di registrazione.

### Nota:

gli ex studenti dell'Accademia di belle arti di Catania che non hanno mai effettuato l'accesso al nuovo portale studente Esse3, devono fare richiesta di attivazione account inviando una email a formazioneinsegnanti@abacatania.it.

La richiesta va inviata entro e non oltre le ventiquattro ore precedenti alla scadenza del presente bando.

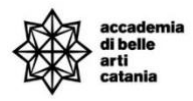

# DOMANDA DI ISCRIZIONE AL CORSO FORMAZIONE INSEGNANTI

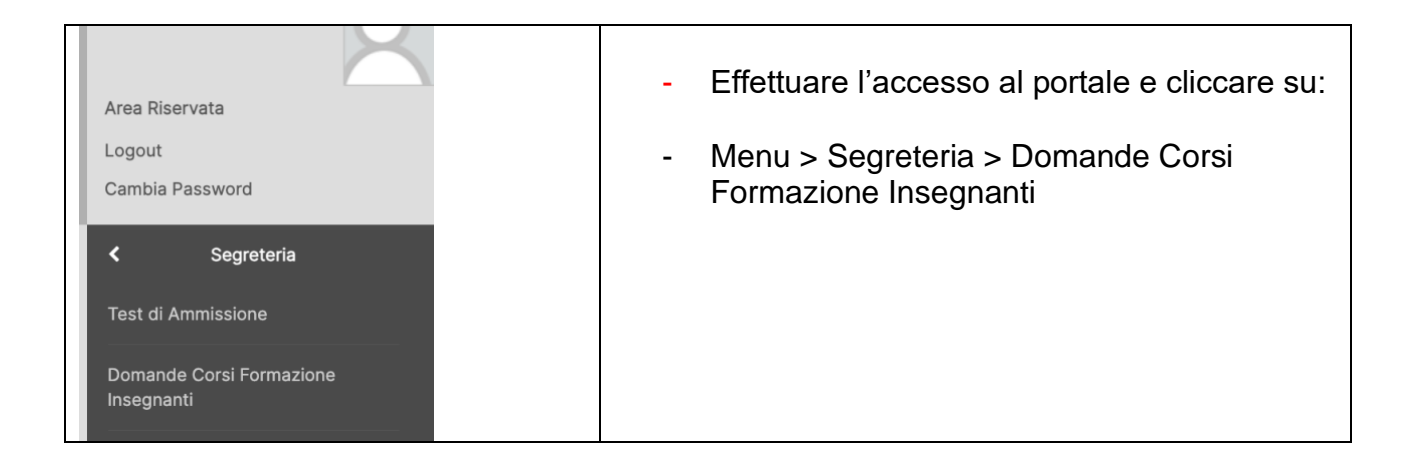

# Iscrizione Concorsi

Attraverso le pagine seguenti sarà possibile effettuare l'iscrizione ai concorsi di ammissione formazione insegnanti.

Iscrizione Concorsi

### Cliccare su Iscrizione Concorsi

### Scelta tipologia corso

Selezionare la tipologia di corso al quale si intende accedere.

| Scelta   | tipologia corso |                                  |
|----------|-----------------|----------------------------------|
|          | Post Riforma*   | ○ Formazione iniziale insegnanti |
| Indietro | Avanti          |                                  |
| Indietro | o Avanti        |                                  |

Cliccare su Formazione iniziale insegnanti

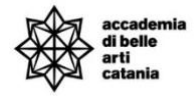

### Lista concorsi

Selezionare il concorso al quale si intende iscriversi.

Scelta del concorso

Concorso\* O FORMAZIONE INIZIALE DOCENTI - 60CFA DPCM 04/08/23 - ABILITAZIONE CLASSE .

# Dalla lista concorsi selezionare il concorso da 30 o 60 CFA della classe di abilitazione e cliccare su Avanti

#### Conferma scelta concorso

Verificare le informazioni relative alle scelte effettuate nelle pagine precedenti.

| npologia al coloc | Formazione iniziale insegnanti                                          |
|-------------------|-------------------------------------------------------------------------|
| Descrizione       | FORMAZIONE INIZIALE DOCENTI - 60CFA DPCM 04/08/23 - ABILITAZIONE CLASSE |

### Cliccare su Conferma e prosegui

| А | << |  | в | 1 | С | 1 | 2 |  | >> |
|---|----|--|---|---|---|---|---|--|----|
|---|----|--|---|---|---|---|---|--|----|

### Documenti di identità

| Tipologia Documento                   | Numero     | Stato | Azioni   |
|---------------------------------------|------------|-------|----------|
| + Carta Identità                      | ag 5456 23 | ۲     | <u> </u> |
| Inserisci nuovo documento di identità |            |       |          |
| Indietro Prosegui                     |            |       |          |

Inserire il documento di identità e cliccare su Prosegui

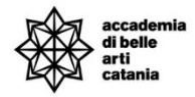

#### Conferma iscrizione concorso

Verificare le informazioni relative alle scelte effettuate nelle pagine precedenti.

| Concorso                     |                                                                         |
|------------------------------|-------------------------------------------------------------------------|
| Tipologia di corso           | Formazione iniziale insegnanti                                          |
| Descrizione                  | FORMAZIONE INIZIALE DOCENTI - 60CFA DPCM 04/08/23 - ABILITAZIONE CLASSE |
| Indietro Conferma e prosegui |                                                                         |

### Cliccare su Conferma e prosegui

#### Gestione titoli e documenti

Per l'autocertificazione dei titoli di accesso è necessario compilare, firmare e caricare nella sezione sotto il pdf corrispondente:

Link modulo - Dichiarazione sostitutiva titolo di accesso per corsi 60 CFA

Link modulo - Dichiarazione sostitutiva titolo di accesso 30 CFA

Il concorso scelto prevede le seguenti tipologie di documenti e/o titoli che concorrono alla valutazione dei titoli di accesso e abilitazioni:

| Tipo titolo                              | Min | Max |
|------------------------------------------|-----|-----|
| Valutazione titolo estero per ammissione | 0   | 3   |
| Autocert. Titolo di accesso Concorso     | 1   | 1   |
| Certificazioni Linguistiche C1 e C2      | 0   | 4   |

#### Titoli dichiarati

Non è stato inserito alcun documento e/o titolo di valutazione.

| Vuoi allegare altri documenti e/o titoli alla domanda di amm | issione? |
|--------------------------------------------------------------|----------|
|--------------------------------------------------------------|----------|

| Avan |
|------|
|      |
|      |
|      |

### Autocertificazione titolo di accesso concorso

- 1. Effettuare il download del pdf (editabile) corrispondente per il concorso da 30 CFA o 60 CFA.
- 2. Compilare il pdf, salvarlo e ricaricare lo stesso firmato come allegato.

3.

#### Valutazione titolo estero per ammissione

Caricare i documenti richiesta nel bando.

### **Certificazioni linguistiche**

Caricare le certificazioni linguistiche di livello almeno C1. Vedere il bando per maggiori info.

### Inserimento allegato

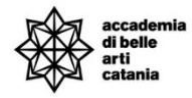

1. Selezione Si e cliccare su Avanti

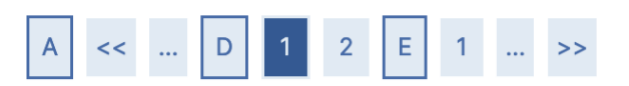

# Dichiarazione titolo di valutazione

Indicare i dati del titolo o del documento di valutazione.

| Tipologia:*                                      |   |
|--------------------------------------------------|---|
| Autocert. abilitazione                           | ~ |
| Titolo:*                                         |   |
| Autocertificazione per la classe xx              |   |
| Descrizione:                                     |   |
| Descrizione                                      |   |
| Allegato:*<br>+Seleziona file<br>ABA CATANIA.pdf |   |

- 2. Selezionare la Tipologia, inserire il titolo e la descrizione, caricare l'allegato pdf e cliccare su Avanti
- 3. Inserire le Autocertificazioni richieste cliccare su Avanti

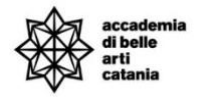

| Conferma dichiarazione titoli e documenti per la valutazione                                          |             |
|----------------------------------------------------------------------------------------------------|-------------|
| Verificare le informazioni inserite relativamente ai titoli ed ai documenti inseriti per la valutazio | one.        |
| Tipologia                                                                                             | Titolo      |
| Autocert. Titolo di accesso Concorso                                                                  | tit accesso |
| Indietro Avanti                                                                                       |             |

# Verificare il riepilogo degli allegati inseriti e cliccare su Avanti

#### Elenco questionari

In questa pagina sono elencati i questionari compilabili.

| Questionario                       | Status | Azioni  |  |  |
|------------------------------------|--------|---------|--|--|
| Questionario 60 CFA/CFU corsi FI * | •      | Compila |  |  |
| Indietro                           |        |         |  |  |

Per proseguire bisogna compilare il Questionario Formazione Insegnanti.

### Cliccare su Compila

### Compilazione del questionario "Questionario 60 CFA/CFU corsi FI"

| Le domande contrassegnate con (*) sono obbligatorie.                                                                                                    |
|----------------------------------------------------------------------------------------------------|
| Votazione conseguita nel titolo di accesso alla specifica classe di concorso                                                                                                    |
| (Punteggio massimo: 7 punti)                                                                                                    |
| Indicare Denominazione del Titolo di studio, livello, Sede e data di conseguimento titolo e votazione                                                                                                    |
| -                                                                                                    |
| es. Diploma accademico di secondo livello in Pittura, conseguito presso Accademia di Belle Arti di Catania il 23/05/2024 con votazione 110/110 e lode                                                                                                    |
| N.B Diploma di laurea di vecchio ordinamento, laurea specialistica, laurea magistrale, diploma accademico di vecchio ordinamento (purché in possesso del titolo di scuola secondaria superiore), diploma accademico di secondo livello, diploma di scuola superiore (per gli ITP). In questi casi inserire anche il titolo di scuola superiore. es. Nome e sede scuola, tipo di diploma, anno di conseguimento e votazione. |
| Le votazioni dei titoli di accesso non espresse in centesimi sono riportate a 100. Le eventuali frazioni di voto sono arrotondate per eccesso al voto superiore solo se pari o superiori a 0,50.                                                                                                    |
| *                                                                                                    |
|                                                                                                    |
|                                                                                                    |
|                                                                                                    |
| h                                                                                                    |
|                                                                                                    |
| annulla Esci Indietro Avanti                                                                                                    |

Rispondere alle domande, seguendo le indicazioni fornite nel testo.

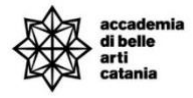

# Riepilogo Questionario 60 CFA/CFU corsi FI

| ! II quest | onario n | on è stato CON   | ERMATO.      |        |  |  |  |
|------------|----------|------------------|--------------|--------|--|--|--|
| Tutte le   | domand   | le del questiona | io sono comp | olete. |  |  |  |
| Conferma   | Esci     | 🖨 Stampa         |              |        |  |  |  |
| PAGINA 1   |          |                  |              |        |  |  |  |

Alla fine del questionario e possibile rivedere le domande e le risposte e salvare/stampare una copia dello stesso.

### Nota:

<mark>Il questionario una volta confermato non può essere più modificato e **la stampa** dello stesso è possibile effettuarla <u>solo in questa pagina</u>.</mark>

Per proseguire cliccare su Conferma e poi su Esci

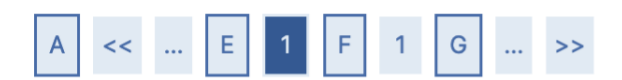

### Elenco questionari

In questa pagina sono elencati i questionari compilabili.

| Questionario                         | Status | Azioni  |
|--------------------------------------|--------|---------|
| Questionario Formazione insegnanti * | •      | Compila |
| Indietro Avanti                      |        |         |

Cliccare su Avanti

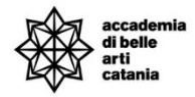

#### Conferma scelta concorso

Verificare le informazioni relative alle scelte effettuate nelle pagine precedenti.

| - Concorso                               |                                                                         |
|------------------------------------------|-------------------------------------------------------------------------|
| Tipologia titolo di studio               | Formazione iniziale insegnanti                                          |
| Descrizione                              | FORMAZIONE INIZIALE DOCENTI - 60CFA DPCM 04/08/23 - ABILITAZIONE CLASSE |
| Indietro Completa ammissione al concorso |                                                                         |

### Cliccare su Completa ammissione al concorso

### Concorsi di ammissione

In questa pagina vengono riassunte le iscrizioni a Concorsi di ammissione effettuate fino a questo momento. Clicca sulla descrizione per visualizzare i dettagli di ciascun Concorso di ammissione.

Lista concorsi a cui si è iscritti

FORMAZIONE INIZIALE DOCENTI - 30CFA DPCM 04/08/23 - ABILITAZIONE CLASSE A01 FORMAZIONE INIZIALE DOCENTI - 60CFA DPCM 04/08/23 - ABILITAZIONE CLASSE A01 FORMAZIONE INIZIALE DOCENTI - 60CFA DPCM 04/08/23 - ABILITAZIONE CLASSE A05

Al momento non sono aperte le iscrizioni per alcun concorso.

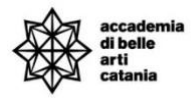

Dalla bacheca concorsi, è possibile visualizzare i concorsi per i quali è stata presentata la domanda, lo stato e la posizione in graduatoria.

# STATO DOMANDE E GRADUATORIE

# Concorsi di ammissione

In questa pagina vengono riassunte le iscrizioni a Concorsi di ammissione effettuate fino a questo momento. Clicca sulla descrizione per visualizzare i dettagli di ciascun Concorso di ammissione.

#### Elenco graduatorie

| Dettaglio                                 | Prematricola | Esito       | Posizione | Punteggio | Nota |
|-------------------------------------------|--------------|-------------|-----------|-----------|------|
| FI60-A01 - ABILITAZIONE CLASSE A01 60 CFA | 1            | Non ammesso | 2         | 8/37      |      |

#### Lista concorsi a cui si è iscritti

FORMAZIONE INIZIALE DOCENTI - 30CFA DPCM 04/08/23 - ABILITAZIONE CLASSE A01 FORMAZIONE INIZIALE DOCENTI - 60CFA DPCM 04/08/23 - ABILITAZIONE CLASSE A01

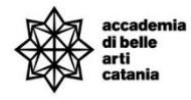

# CONTATTI E ASSISTENZA

Per ricevere assistenza relativa alle procedure di immatricolazione è possibile rivolgersi alla **Segreteria Didattica** inviando una email all'indirizzo <u>formazioneinsegnanti@abacatania.it</u>